# Zurücksetzen des Benutzerkennworts für das Cisco Unified Customer Voice Portal (CVP) Reporting

# Inhalt

Einführung Voraussetzungen Anforderungen Verwendete Komponenten Problem Lösung

# Einführung

Dieses Dokument beschreibt das Verfahren zum Zurücksetzen der Kennwörter Informix Database User (Benutzer der Informix-Datenbank), cvp\_dbuser und cvp\_dbadmin auf einem Cisco Unified Customer Voice Portal (CVP) Reporting Server.

### Voraussetzungen

#### Anforderungen

Cisco empfiehlt, über Kenntnisse in folgenden Bereichen zu verfügen:

- CVP-Server
- Cisco Unified Intelligent Contact Management (ICM), Cisco Unified Contact Center Enterprise (UCCE)

#### Verwendete Komponenten

Die Informationen in diesem Dokument basieren auf den folgenden Softwareversionen:

- CVP Reporting Server 8.5 und höher
- CVP Operations Console (OAMP)

Die Informationen in diesem Dokument wurden von den Geräten in einer bestimmten Laborumgebung erstellt. Alle in diesem Dokument verwendeten Geräte haben mit einer leeren (Standard-)Konfiguration begonnen. Wenn Ihr Netzwerk in Betrieb ist, stellen Sie sicher, dass Sie die potenziellen Auswirkungen eines Befehls verstehen.

## Problem

Dies sind die häufigsten Symptome einer schlechten Kombination aus Benutzername und Kennwort oder eines gesperrten Kontos für die CVP Reporting-Benutzer - **cvp\_dbadmin** und

cvp\_dbuser und informmix Datenbankbenutzer.

- CVP OAMP listet den CVP-Reporting-Server teilweise auf
- Die Informix-Protokolldatei **%INFORMIXDIR%%INFORMIXSERVER%.log** enthält mehrere Protokollzeilen, die "Fehler -951 - Falsches Kennwort oder der Benutzer cvp\_dbadmin@<Servername> ist auf dem Datenbankserver nicht bekannt.
- CVP Reporting Server-Protokolle enthalten Löschfehler im Zusammenhang mit Informix-Fehler 951.

### Lösung

Schritt 1: Öffnen Sie eine Remotedesktop-Sitzung mit dem Reporting Server.

Schritt 2: Melden Sie sich bei einem Benutzer mit Administratorrechten beim Server an.

Schritt 3: Stellen Sie sicher, dass die CVP Reporting-Benutzer **Informix, cvp\_dbadmin und cvp\_dbuser** auf dem CVP Reporting Server vorhanden sind.

Schritt 4: CVP-Reporting-Benutzer müssen Mitglieder von lokalen Administratoren und Informix-Admin-Gruppen sein.

Schritt 5: Stellen Sie sicher, dass die CVP Reporting-Benutzerkonten nicht gesperrt sind.

Schritt 6: Stellen Sie sicher, dass der Reporting Server über die CVP OPS-Konsole STOPPED ist, bevor das Windows-Kennwort geändert wird. Wenn der Reporting Server nicht angehalten wird, versucht er, eine Verbindung mit der falschen Kombination aus Benutzername und Kennwort herzustellen und das **cvp\_dbuser-**Konto zu sperren.

Schritt 7: Stellen Sie sicher, dass der Cisco CVP Resource Manager-Dienst gestartet wurde und auf dem CVP Reporting Server ausgeführt wird.

Schritt 8: Navigieren Sie zu Computerverwaltung > Lokale Benutzer und Gruppen > Benutzer.

Schritt 9: Setzen Sie das Kennwort für **informix**, **cvp\_dbadmin**, **cvp\_dbuser** auf ein temporäres Kennwort zurück.

Schritt 10: Navigieren Sie zu OAMP-Konsolen-Webseite > CVP Reporting Server > Wählen Sie CVP Reporting Server Configuration > Database Administration > Change User Passwords aus.

Schritt 11: Geben Sie das temporäre Kennwort in Schritt 9 als altes Kennwort ein, und geben Sie dann Ihr neues permanentes Kennwort ein.

Schritt 12: Stellen Sie sicher, dass die Konten nicht über Windows-Benutzer und -Gruppen gesperrt sind.

Schritt 13: Starten Sie den CVP Reporting Server-Dienst neu.